# Niagara Health System

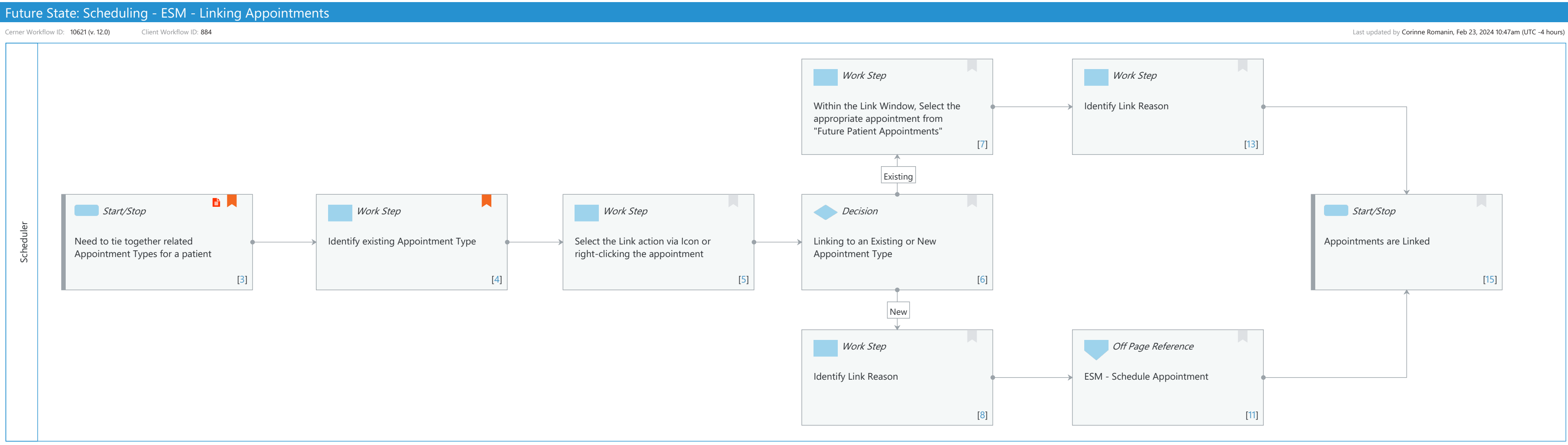

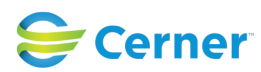

Cerner Workflow ID: 10621 (v. 12.0) Client Workflow ID: 884

# **Workflow Details:**

Workflow Name: Scheduling - ESM - Linking Appointments Workflow State: Future State Workstream: Other Venue: Acute Care Client Owner: Cerner Owner: Standard: Yes Related Workflow(s): Tags:

# Workflow Summary:

Service Line: Related Solution(s): Scheduling Management Project Name: Niagara Health System: OPT-0297674: NIAG\_CD Niagara HIS RFP TestBuilder Script(s): Cerner Workflow ID: 10621 (v. 12.0) Client Workflow ID: 884 Workflow Notes: For steps to follow the workflow, see Linking Appointments Workflow in Scheduling Management If necessary, you can manually link two otherwise unrelated existing, previously confirmed appointments or new appointments without having to classify them as protocol appointments. You can link existing appointments either by selecting the appointment from the scheduling grid or by clicking the link icon and then selecting the appropriate appointment. When a scheduler performs an action on an appointment that is linked to others, the system notifies the scheduler that other linked appointments exist and displays any comments associated with the linked appointments. Introduced By: WS 1 Validated By: WS 6

# Swim Lane:

Cerner

Role(s): Scheduler Department(s): Patient Access Security Position(s): Scheduling - Clerk Scheduling - Clerk Advanced Cerner Workflow ID: 10621 (v. 12.0) Client Workflow ID: 884

Oct 16, 2024

# Work Step [7]

Description: Within the Link Window, Select the appropriate appointment from "Future Patient Appointments"

## Work Step [13]

Description: Identify Link Reason

## Start/Stop [3]

Description: Need to tie together related Appointment Types for a patient Step Impact: Policy/Procedure

## Work Step [4]

Description: Identify existing Appointment Type Comments: Future Appointments can only be used with Link functionality

## Work Step [5]

Description: Select the Link action via Icon or right-clicking the appointment

## **Decision** [6]

Description: Linking to an Existing or New Appointment Type

## Start/Stop [15]

Description: Appointments are Linked

## Work Step [8]

Description: Identify Link Reason

## Off Page Reference [11]

Workflow Link: ESM - Schedule Appointment

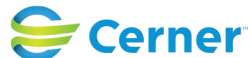